## Download Panopto Video as an .mp4 File

To save a Panopto video, you can download it as an .mp4 file to your Desktop or Flash Drive or Cloud Drive. The steps are:

- 1. Go to currycapture.hosted.panopto.com
- 2. Login to Panopto
- 3. Go to the Folder where the video resides, and below the video you would like to save, click on **Settings**:

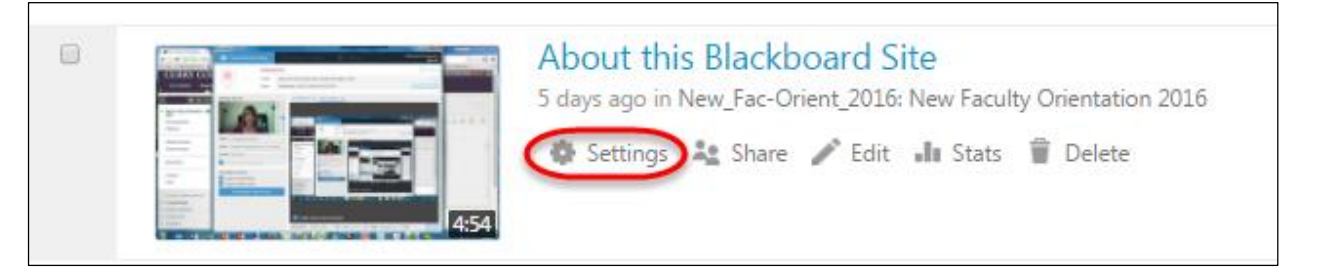

4. Click on Outputs and Download Podcast:

|                                             |                                                                  | I Site             |                                  | ^ |
|---------------------------------------------|------------------------------------------------------------------|--------------------|----------------------------------|---|
| Verview                                     | These are the various output formats and ways of accessing them. |                    |                                  |   |
| outputs                                     | Panopto Web View                                                 | er                 |                                  |   |
| treams<br>earch<br>:aptions<br>Aanage<br>og |                                                                  |                    | View Session                     |   |
|                                             | Video Podcast                                                    |                    |                                  |   |
|                                             | Туре                                                             |                    | View Podcast<br>Oownload Podcast | > |
|                                             | Туре                                                             | Picture-in-Picture |                                  |   |
|                                             | Quality                                                          | 576p (30 fps)      |                                  |   |

5. The file will download as an .mp4.